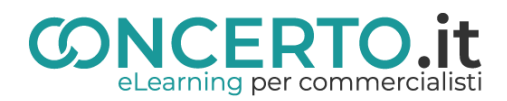

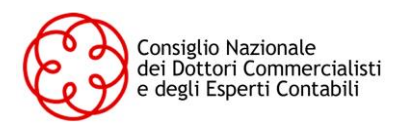

# **ASSEMBLEA DI APPROVAZIONE DEL BILANCIO – 2020**

## Istruzioni operative CONCERTO.it

(indicazioni valide solo per gli iscritti)

### **ISCRIZIONE ALL'ASSEMBLEA**

(Effettuabile dal momento in cui l'assemblea viene pubblicata sulla Piattaforma CONCERTO.it fino al termine dell'assemblea stessa)

# Iscrizione (si consiglia di effettuare l'iscrizione nei giorni precedenti alla data di svolgimento dell'assemblea):

- Collegarsi a <u>www.concerto.it</u>
- Effettuare l'accesso cliccando sugli appositi pulsanti posti in alto a destra
- Accedere al menu "Assemblea approvazione bilancio"
- Selezionare il tipo di convocazione (prima o seconda)
- Cliccare sull'evento corrispondente al proprio Ordine di appartenenza e procedere all'iscrizione
- L'evento verrà aggiunto al proprio account nella sezione "I miei eventi streaming CNDCEC"

#### Il giorno dell'assemblea (a partire da 30 minuti prima dell'inizio)

- ✤ Accedere a <u>www.concerto.it</u>
- Seffettuare l'accesso cliccando sugli appositi pulsanti posti in alto a destra
- Cliccare sul menu "Il mio account" (in alto a destra)
- Selezionare la voce "I miei eventi streaming CNDCEC"
- Cliccare sul titolo dell'evento per avviare la partecipazione

## SUPPORTO TECNICO

Per tutte le richieste di carattere tecnico si rimanda all'apertura di un ticket al seguente indirizzo: <u>https://www.concerto.it/contattaci</u>